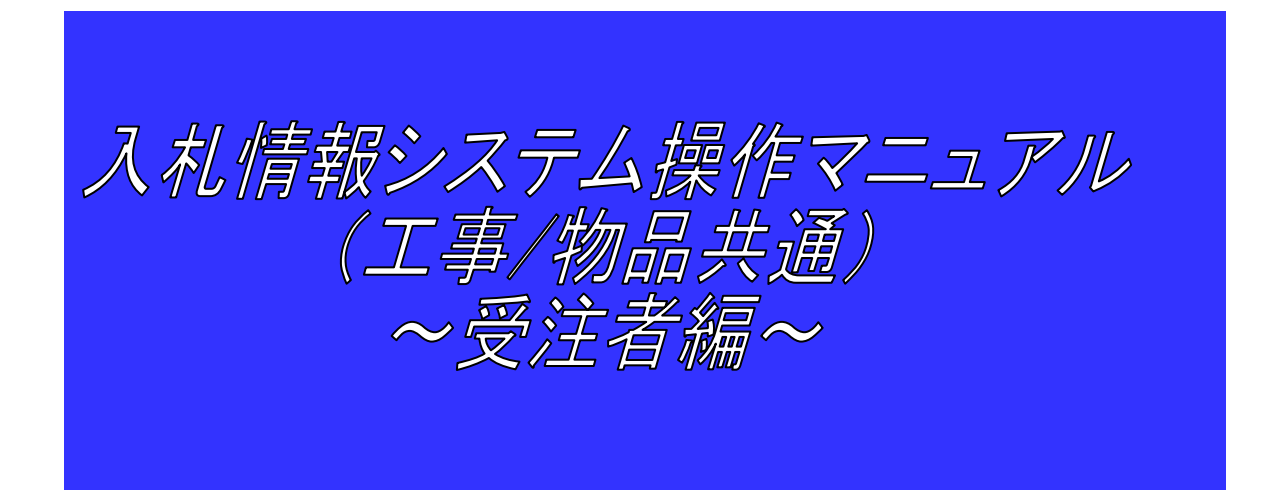

# 平成 26 年 2 月

## ▶ 日本銀行 受注者用URL

【入札情報システム(工事)】

<u>https://www.ep-bis.supercals.jp/ebidPPIPublish/EjPPIj?KikanN0=1390400</u>(半角)

【入札情報システム(物品)】

<u>https://www.ep-bis.supercals.jp/ebidPPIGPublish/EjPPIj?KikanN0=1390400</u> (半角)

#### 1. 操作の概要

入札情報システム(PPI)では、公募されている「入札予定案件」の検索・閲覧を行うことができます。 案件を検索・閲覧し、入札を希望する案件の「入札説明書」をダウンロードします。

### 2. 入札案件情報の閲覧方法

Internet Explorerに、マニュアル冒頭に記載の日本銀行入札情報システム(受注者用)のUR Lを入力し、ログインします。

入札情報システムは、フリーアクセスシステムですので、受注者は、ICカードの挿入や、ID/パス ワードの入力は不要です。

⇒ ここでは、「工事」の入札案件を例に挙げていますが、「物品」についても、システム操作は 同様です。閲覧する案件内容に応じ、「工事」「物品」それぞれのURL(表紙に記載)を入力の うえ、ログインして下さい。

#### 【画面操作説明】

①入札情報システムにログイン後、トップページ画面を表示させます。

②[入札予定]ボタンを押下し、「入札予定検索」画面を表示させます。

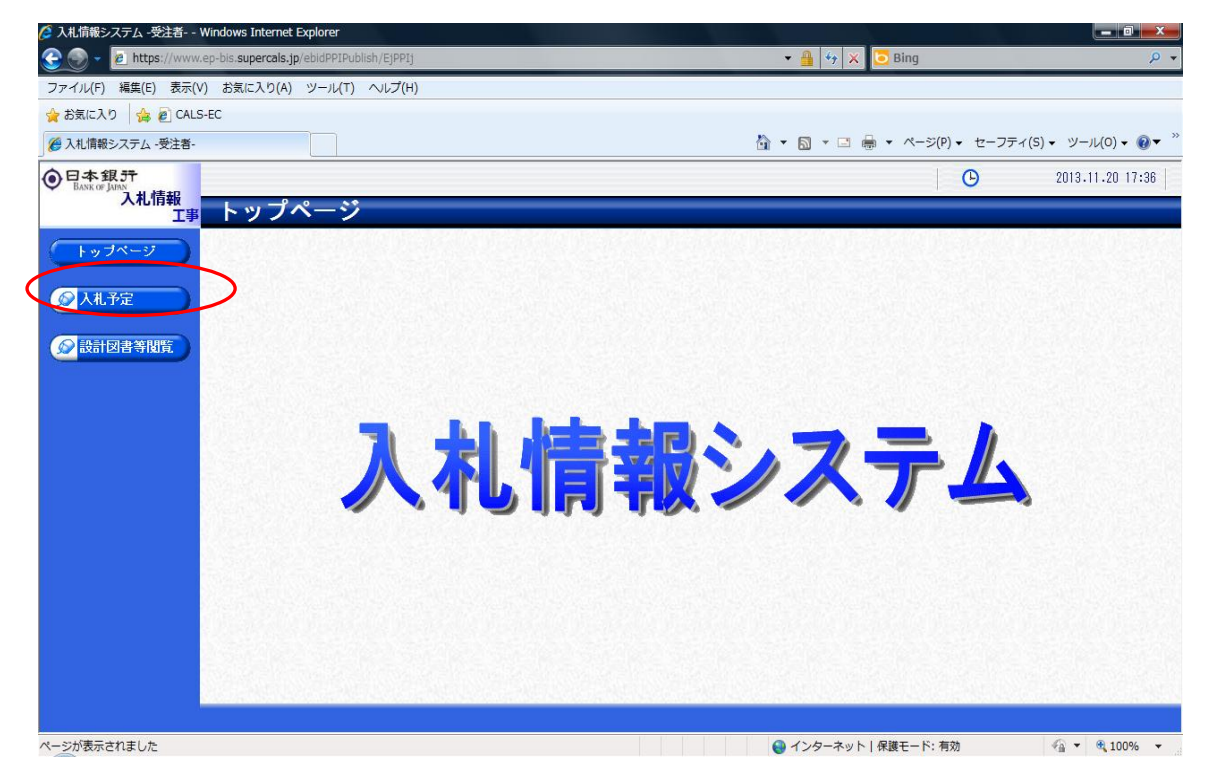

③「入札予定検索」画面において、検索条件を指定し、検索ボタンを押下すると、条件に合致する案件が表示されます。

④ダウンロードしたい案件の[操作]欄にある[表示]ボタンを押下します。

|                       | - Windows Internet Explorer                                                       |       |          |                 |              |                                        |
|-----------------------|-----------------------------------------------------------------------------------|-------|----------|-----------------|--------------|----------------------------------------|
| 🗿 💽 👻 🙋 https://ww    | w.ep-bis. <b>supercals.jp</b> /ebidPPIPublish/EjPPIj                              |       | - 🔒 😽 🗙  | 🔁 Bing          |              |                                        |
| ファイル(F) 編集(E) 表示      | :(V) お気に入り(A) ツール(T) ヘルプ(H)                                                       |       |          |                 |              |                                        |
| 🚖 お気に入り 🛛 👍 🙋 CA      | LS-EC                                                                             |       |          |                 |              |                                        |
| 🏉 入札情報システム -受注者       | -                                                                                 | 谷     | • 🔊 • 🖃  | -⇒(P) • †       | zーフティ(S) ▼ ツ | -11(0) - 🔞                             |
| 日本銀計<br>BANK OF IATAN |                                                                                   |       |          |                 | 2013         | .11.20 17:3                            |
| 入札情報                  | 入札予定検索                                                                            |       |          |                 |              | 4 - n - N                              |
|                       |                                                                                   |       |          |                 |              | top >                                  |
| (トッブページ               | 条件 使 索                                                                            |       |          |                 |              |                                        |
|                       | 調達区分 工事 ▼                                                                         | 部署課所名 |          |                 |              | •                                      |
| VIL J'AE              | 表示件数 10 🗸 件 表示する                                                                  | 並び順   |          | 入札予定日 👻 🎯       | 昇順 🔍 降順      |                                        |
| ◎ 設計図書等問覧             |                                                                                   |       |          |                 | 検索           | 計細切替                                   |
|                       |                                                                                   |       |          |                 |              | /                                      |
|                       |                                                                                   |       |          |                 |              |                                        |
|                       | 条件に告致したものを4件表示しています。                                                              |       | ◀ 先頭     | ▲ 前頁   次頁 ▶     | 最終 🖻 🚺 🖊     | 頁移動                                    |
|                       | 平成25年度 文書局 総務課業務運営管理グループ                                                          |       |          |                 |              |                                        |
|                       | No 入札予定日 工事名称                                                                     | 路河川等  | 調達       | 入札方式            | 予定価格         | 操作                                     |
|                       | <ul> <li>1 H25-11-21 テスト工事(テストA、事務局ブレ)</li> </ul>                                 |       | 工事       | 一般競争入札          | 非公開          | 🔹 表示                                   |
|                       |                                                                                   |       |          | 60 ** (5, 1, 4) |              |                                        |
|                       | 2 H25-11-21 テスト工事(テストC、事務局ブレ)                                                     |       | 工事       | 一般競爭人札          | 非公開          | 🔷 表 示                                  |
|                       | 2     H25-11-21     テスト工事(テストC、事務局ブレ)       3     H25-11-21     テスト工事(テストD、事務局ブレ) |       | 工事<br>工事 | 一般競爭入札          | 非公開<br>非公開   | <ul> <li>⇒ 表示</li> <li>⇒ 表示</li> </ul> |

⑤案件の詳細が表示されます。[説明文書等]欄に「入札説明書」が表示されていることを確認のう え、[ダウンロード]ボタンを押下し、説明書を入手します。

| 🤔 入札情報システム -受注者 ۱    | Windows Internet Explorer                     |                                  |                   |                     |                                 |
|----------------------|-----------------------------------------------|----------------------------------|-------------------|---------------------|---------------------------------|
| 📀 💿 🗸 🙋 https://www. | ep-bis. <b>supercals.jp</b> /ebidPPIPublish/E | jPPIj                            |                   | 🗙 🔁 Bing            | ب 0                             |
| ファイル(F) 編集(E) 表示(V   | ) お気に入り(A) ツール(T) へル                          | プ(H)                             |                   |                     |                                 |
| 🖕 お気に入り 🛛 🍰 🙋 CALS   | -EC                                           |                                  |                   |                     |                                 |
| 🏉 入札情報システム -受注者-     |                                               |                                  | 🖄 🕶 🖾 👻 🖂         | 🎰 ▾ ページ(P)▼ セーフティ   | ´(S) ▾ ツール(O) ▾ @▼ <sup>≫</sup> |
| 〇日本銀行                |                                               |                                  |                   | G                   | 2013.11.20 17:39                |
| 入札情報工事               | 入札予定表示                                        |                                  |                   |                     | ton 〉 入村 予定表示                   |
|                      | 平成95年度 文書局 総務                                 | 黒業務運営管理グループ → 利予定                |                   |                     | COP 7 YOR I ALARA               |
| F 374-5              | 入札予定日                                         | 平成25-11-21 08:00 PM              | 開札予定日時            | 平成25-11-22 08:00 AM |                                 |
|                      | 工事名称                                          | テスト工事(テストA、事務局ブレ)                |                   |                     |                                 |
|                      | 工事場所                                          |                                  |                   |                     | <u>i</u>                        |
|                      | 路河川等                                          |                                  | 予定価格              |                     | 非公開                             |
|                      | 工事種別                                          | 主体工事                             | 調査基準1面格<br>最低制限価格 |                     | 非公開<br>設定なし                     |
|                      | 入札方式                                          | 一般競争入札 · 価格競争 (方法:電子入札)          | )                 |                     |                                 |
|                      | 公告日                                           | 平成25-11-19                       |                   |                     |                                 |
|                      | 参加申請書受付日時                                     | 平成25-11-20 08:00 AM ~ 平成25-11-20 | 08:00 PM          |                     |                                 |
|                      | 確認通知書発行日時                                     | 平成25-11-21 08:00 AM ~ 平成25-11-21 | 02:00 PM          |                     | 2 E                             |
|                      | 入札書受付予定日時                                     | 平成25-11-21 02:01 PM ~ 平成25-11-21 | 08:00 PM          |                     |                                 |
|                      | 履行期限日時                                        | ~                                |                   |                     |                                 |
|                      | 閲覧場所                                          |                                  |                   |                     |                                 |
|                      | 閲覧日時                                          | 平成25-11-19 09:00 AM ~ 平成25-11-25 | 08:00 PM          |                     |                                 |
|                      | 現場説明会場所                                       |                                  |                   |                     |                                 |
|                      | 現場説明会日時                                       |                                  |                   |                     |                                 |
|                      | 備考                                            |                                  |                   |                     |                                 |
|                      |                                               |                                  |                   |                     | Received the second             |
|                      | 説明文書等                                         | 2002-                            |                   |                     |                                 |
|                      | 人書名                                           | 6.86LL                           | 格納ファイル名/外         | 部リンクURL             |                                 |
|                      | 2人和說明書                                        | 13904002020012                   | 2013000010-02.doc |                     |                                 |
|                      | (字) 戻る                                        |                                  |                   |                     |                                 |
| ページが表示されました          |                                               |                                  |                   | v ト   保護モード: 有効     | 🖗 🔻 🖲 100% 👻                    |

## 3. 留意事項

①メニューにある[設計図書等閲覧]を押下すると、認証方法を選択する画面が表示されますが、こちらは使用できませんので、操作不要です。

|                                                                                  | w.ep-bis.supercals.jp/ebidPPIPublis                                                                                                    | sh/EjPPIj                                                                                                    | - 🔒                                                                                                    | ↔ 🗙 <mark></mark> ြ Bing                  |                 |
|----------------------------------------------------------------------------------|----------------------------------------------------------------------------------------------------|----------------------------------------------------------------------------------------------------|----------------------------------------------------------------------------------------------------|-------------------------------------------|-----------------|
| イル(F) 編集(E) 表示                                                                   | (V) お気に入り(A) ツール(T) /                                                                                                    | へルプ(H)                                                                                                    |                                                                                                    |                                           |                 |
| ŝ気に入り 🛛 🍰 🙋 CA                                                                   | LS-EC                                                                                                    |                                                                                                    |                                                                                                    |                                           |                 |
| 入札情報システム -受注者                                                                    | -                                                                                                    |                                                                                                    | 👌 🕶 🔊 ·                                                                                                    | - 🖃 🚔 - ページ(P) - セーフティ                    | ィ(5) - ツール(0) - |
|                                                                                  |                                                                                                    |                                                                                                    |                                                                                                    |                                           | ., .,           |
| 日本銀行<br>BANK OF JAPAN                                                            |                                                                                                    |                                                                                                    |                                                                                                    | G                                         | 2013.11.20 1    |
| 人札情報                                                                             | 入机予定表示                                                                                                    |                                                                                                    |                                                                                                    |                                           | ton X J # i     |
|                                                                                  | P VIS I PEPCI                                                                                                    |                                                                                                    |                                                                                                    |                                           | 100 / 2016      |
| トップページ                                                                           | 半成25年度 文書局 総ジ<br>11-12中日                                                                                                    | 務課業務連営管理グループ 人札予定                                                                                                    | 1811 又帶白味                                                                                                    | Wetter 11 00 00.00 AM                     |                 |
|                                                                                  | 「大化丁定日」                                                                                                    | +150225-11-21 08:00 PM<br>テフト工事(テフトA 事務局づけ)                                                                                                    | 開始了改善自時                                                                                                    | +b%25-11-22 08:00 AM                      |                 |
| 入札予定                                                                             | 工事場所                                                                                                    | 7 XT XT XT XT X P33A12 07                                                                                                    |                                                                                                    |                                           |                 |
|                                                                                  | 路河川等                                                                                                    |                                                                                                    | 予定価格                                                                                                    |                                           | 非纪              |
| 設計図書等閲覧                                                                          |                                                                                                    | + 4-7 =                                                                                                    | 調査基準価格                                                                                                    |                                           | 邦公              |
|                                                                                  | 1 争 裡 別                                                                                                    | 土14-上争                                                                                                    | 最低制限価格                                                                                                    |                                           | 設定7             |
|                                                                                  | 入札方式                                                                                                    | 一般競争入札 · 価格競争 (方法:電子                                                                                                    | 入札)                                                                                                    |                                           |                 |
|                                                                                  | 公告日                                                                                                    | 平成25-11-19                                                                                                    |                                                                                                    |                                           |                 |
|                                                                                  | 参加申請書受付日時                                                                                                    | 平成25-11-20 08:00 AM ~ 平成25-1                                                                                                    | 1-20 08:00 PM                                                                                                    |                                           |                 |
|                                                                                  | 離認進知者先行日時                                                                                                    | 平成25-11-21 08:00 All ~ 平成25-1<br>平式25-11-21 09:01 BM ~ 平式25-1                                                                                                    | 1-21 U2:UU PM                                                                                                    |                                           |                 |
|                                                                                  | 履行期限日時                                                                                                    | ~ T0(23*1                                                                                                    | 1 21 00-00 FM                                                                                                    |                                           |                 |
|                                                                                  | 閲覧場所                                                                                                    |                                                                                                    |                                                                                                    |                                           |                 |
|                                                                                  | 閲覧日時                                                                                                    | 平成25-11-19 09:00 AM ~ 平成25-1                                                                                                    | 1-25 08:00 PM                                                                                                    |                                           |                 |
|                                                                                  | 現場説明会場所                                                                                                    |                                                                                                    |                                                                                                    |                                           |                 |
|                                                                                  | 現場説明会日時                                                                                                    |                                                                                                    |                                                                                                    |                                           |                 |
|                                                                                  | 備考                                                                                                    |                                                                                                    |                                                                                                    |                                           |                 |
|                                                                                  | 說明文書筆                                                                                                    |                                                                                                    |                                                                                                    |                                           |                 |
|                                                                                  | No 文書名                                                                                                    | 意想許正                                                                                                    | 格納ファイル名                                                                                                    | /外部リンクIRI                                 |                 |
|                                                                                  | 2 入村 詳明書                                                                                                    | 1000 (0000)                                                                                                    |                                                                                                    | 91009 9 9 00 E                            |                 |
|                                                                                  | 2 100/0718                                                                                                    | 1380400202                                                                                                    | 200122013000010-02.doc                                                                                                    |                                           |                 |
|                                                                                  |                                                                                                    |                                                                                                    |                                                                                                    |                                           |                 |
|                                                                                  |                                                                                                    |                                                                                                    |                                                                                                    |                                           |                 |
| 3 tl /吉和G++L                                                                     | 7 Webu Wedows I                                                                                                    | oteract Svalarar                                                                                                    |                                                                                                    |                                           |                 |
| 入札情報サービ                                                                          | ス -認証 Windows I                                                                                                    | nternet Explorer                                                                                                    |                                                                                                    |                                           |                 |
| 入札情報サービ<br>〕https://www                                                          | ス -認証 Windows I<br>ep-bis <b>.supercals.jp</b> /eb                                                                                                    | nternet Explorer<br>idPPIPublish/EjPPIj?ejParameter                                                                                                    | ID=EjCCJ01&ejProcessI                                                                                                    | a a star                                  |                 |
| 入札情報サービ<br>] https://www.                                                        | ス -膝証 Windows I<br>ep-bis.supercals.jp/eb                                                                                                    | nternet Explorer<br>idPPIPublish/EJPPIJ?eJParameter                                                                                                    | ID=EjCCJ01&ejProcesst                                                                                                    |                                           |                 |
| 入札情報サービ<br>] https://www<br>ICカード認<br>択してくだ                                      | ス -認証 Windows I<br>ep-bis.supercals.jp/eb<br>証の場合は、クライご<br>さい。                                                                                                    | nternet Explorer<br>idPPIPublish/EjPPIj?ejParameter<br>アントのJREパージョンにあっ?                                                                                                    | ID=EjCCJ01&ejProcessi<br>た【ICカード記証】ポ                                                                                                    | ローマーマー<br>Name=dli <mark>各</mark><br>タンを選 |                 |
| 入札情報サービ<br>https://www.<br>ICカード認認<br>択してくだ<br>ID/パスワー                           | ス - 認証 Windows I<br>ep-bis.supercals.jp/eb<br>証の場合は、クライフ<br>さい。<br>- ド認証の場合は、【                                                                                                    | nternet Explorer<br>idPPIPublish/EJPPIJ?eJParameter<br>アントのJREパージョンにあっ)<br>〔ID/パスワード認証】を選択し                                                                                                    | ID-EJCCJ01&ejProcessI<br>た【ICカード認証】ボ<br>・てください。                                                                                                    | ローン<br>Name=dll<br>タンを選                   |                 |
| 入札債報サービ<br>https://www.<br>ICカード認<br>択してくだ<br>ID/パスワー                            | ス -認証 Windows I<br>ep-bis.supercals.jp/eb<br>証の場合は、クライフ<br>さい<br>- ド認証の場合は、【                                                                                                    | nternet Explorer<br>HdPPIPublish/EjPPIj?ejParameter<br>アントのJREバージョンにあっ;<br>(ID/パスワード認証】を選択し                                                                                                    | ID-EjCCJ01&ejProcessi<br>た【ICカード記証】ボ<br>ってください。                                                                                                    | ローン<br>Name=dil<br>タンを選                   |                 |
| 入札情報サービ<br>https://www.<br>ICカード認<br>択してくだ<br>ID/バスフ<br>JRE1.3月                  | ス -認証 - Windows Ii<br>ep-bis.supercals.jp/eb<br>証の場合は、クライフ<br>さい。<br>- ド認証の場合は、【                                                                                                    | nternet Explorer<br>idPPIPublish/EjPPIj?ejParameter<br>アントのJREパージョンにあっ;<br>(ID/パスワード認証)を選択し<br>Cカード変証                                                                                                    | ID-EjCCJ01&ejProcessI<br>た【ICカード認証】ポ<br>・てください。<br>→ P→スワード認証                                                                                                    | コーロー×ー)<br>Name=dli A<br>タンを選             |                 |
| 入札情報サービ<br>https://www.<br>ICカード認<br>択してくだ<br>ID/バスワー<br>JRE1.3月                 | マー認証 Windows II<br>ep-bis.supercals.jp/eb<br>証の場合は、クライフ<br>さい。<br>- ド認証の場合は、【                                                                                                    | nternet Explorer<br>idPPIPublish/EjPPIj?ejParameter<br>アントのJREパージョンにあっ;<br>【ID/パスワード認証】を選択し<br>Cカード要証                                                                                                    | □D=EjCCJ01&ejProcessI<br>た【ICカード認証】ポ<br>.てください。                                                                                                    | ローン<br>Name-dli A<br>タンを選                 |                 |
| 入札情報サービ<br>https://www<br>ICカード認<br>択してくだ<br>ID/パスワー<br>JRE1.3月<br>JRE1.4以上      | 2ス -認証 - Windows I<br>ep-bis.supercals.jp/eb<br>証の場合は、クライフ<br>さい。<br>- ド認証の場合は、【<br>コーン】                                                                                                    | nternet Explorer<br>iidPPIPublish/EjPPIJ?ejPorameter<br>アントのJREパージョンにあっ;<br>(ID/パスワード認証】を選択し<br>Cカード要証<br>Cカード要証                                                                                                    | ID-EjCCJ01&ejProcess<br>た【ICカード認証】ポ<br>・てください。<br>↓ Pハスワード認証                                                                                                    | ローマーズ<br>Name-dli A<br>タンを選               |                 |
| 入札情報サービ<br>https://www<br>IOカード認<br>択してくだ<br>ID/パスワー<br>JRE1.3月<br>JRE1.4以上      | にス - 認証 Windows I<br>ep-bis.supercals.jp/eb<br>証の場合は、クライフ<br>さい。<br>- ド認証の場合は、【<br>コート<br>二月                                                                                                    | nternet Explorer<br>idPPIPublish/EjPPIJ?ejParameter<br>アントのJREバージョンにあっ;<br>【ID/パスワード認証】を選択し<br><mark>Cカード要証</mark>                                                                                                    | ID-EjCCJ01&ejProcess<br>た【ICカード認証】ボ<br>、てください。<br>↓ 日バスワード認証<br>↓ Dバスワード認証                                                                                                   | マーマーン<br>Name=dll<br>タンを選                 |                 |
| 入札(情報サービ<br>) https://www<br>ICカード認<br>択してくだ<br>ID/パスワー<br>JRE1.3月<br>JRE1.4以上   | 2ス -認証 Windows I<br>ep-bis.supercals.jp/eb<br>証の場合は、クライフ<br>さい。<br>- ド認証の場合は、【<br>コ<br>ー用                                                                                                    | nternet Explorer<br>idPPIPublish/EjPPIj?ejParameter<br>アントのJREパージョンにあっ;<br>(ID/パスワード認証)を選択し<br>Cカード認証<br>Cカード認証                                                                                                    | ID-EjCCJ01&ejProcess<br>た【ICカード認証】ボ<br>ってください。                                                                                                    | Name=dli A<br>タンを選                        |                 |
| 入札(情報サービ<br>) https://www.<br>ICカード認識<br>択してくだ<br>ID/パスワー<br>JRE1.3月<br>JRE1.4比人 | ス - 認証 Windows I<br>ep-bis.supercals.jp/eb<br>証の場合は、クライフ<br>さい<br>ド認証の場合は、【<br>コ<br>ー用                                                                                                    | nternet Explorer<br>idPPIPublish/EjPPIj?ejParameter<br>アントのJREパージョンにあっ;<br>(ID/パスワード認証】を選択し<br>Cカード設証<br>Gカード設証<br>JREパージョン確認                                                                                                    | ID-EJCCJ01&eJProcessi<br>た【ICカード認証】ポ<br>・てください。<br>→ Bへスワード認証<br>● Dバスワード認証<br>● Dバスワード認証                                                                                    | ■ ■ × ■<br>Name=dl<br>タンを選<br>]           |                 |
| 入札債報サービ<br>https://www.<br>ICカード認<br>択してくだ<br>ID/パスワー<br>JRE1.3月<br>JRE1.4以上     | ス -認証 - Windows Ii<br>ep-bis.supercals.jp/eb<br>証の場合は、クライフ<br>さい。<br>- ド認証の場合は、【<br>一用<br>シー<br>あな                                                                                                    | nternet Explorer<br>idPPIPublish/EjPPIj?ejParameter<br>アントのJREパージョンにあっ;<br>(ID/パスワード認証]を選択し<br>Cカード認証<br>Cカード認証<br>JREパージョン確認<br>たの環境(LJRE 系で)                                                                                                    | ID=EjCCJ01&ejProcessI<br>た【ICカード認証】ポ<br>・てください。<br>↓ ロバスワード認証<br>↓ ロバスワード認証                                                                                                  | ■ ■ × ■<br>Name=dll ●<br>タンを選             |                 |
| 入札情報サービ<br>https://www<br>iRbカード認<br>択してくだ<br>ID/パスワー<br>JRE1.3月<br>JRE1.4以上     | ス -認証 - Windows II<br>ep-bis.supercals.jp/eb<br>証の場合は、クライフ<br>さい。<br>- ド認証の場合は、【<br>コート<br>ニ用 ・<br>あな                                                                                                    | nternet Explorer<br>idPPIPublish/EjPPIj?ejParameter<br>アントのJREパージョンにあっ;<br>(ID/パスワード認証】を選択し<br>Cカード認証<br>Cカード認証<br>JREパージョン確認<br>たの環境(tJRE 系です                                                                                                    | ID-EjCCJ01&ejProcess<br>た【ICカード認証】ポ<br>・てください。<br>↓ Dバスワード認証<br>↓ Dバスワード認証<br>す。                                                                                             | Name-dli 4<br>タンを選                        |                 |
| 入札情報サービ<br>https://www<br>ICカード認<br>択してくだ<br>ID/パスワー<br>JRE1.3月<br>JRE1.4以上      | マー認証 Windows I<br>ep-bis.supercals.jp/eb<br>証の場合は、クライフ<br>さい。<br>- ド認証の場合は、【<br>コーン<br>ニ用<br>ー<br>あな                                                                                                    | nternet Explorer<br>idPPIPublish/EjPPIJ?ejParameter<br>アントのJREパージョンにあっ;<br>[ID/パスワード認証]を選択し<br>Cカード整証<br>Cカード整証<br>JREパージョン確認<br>たの環境(はJRE 系です                                                                                                    | ID-EjCCJ01&ejProcess<br>た【ICカード認証】ボ<br>てください。<br>・<br>ロバスワード認証<br>・<br>ロバスワード認証<br>す。                                                                                        | ■ ■ × ■<br>Name=dl ●<br>タンを選<br>]         |                 |
| 入札情報サービ<br>https://www.<br>ICカード認<br>択してくだ<br>ID/パスワー<br>JRE1.3月<br>JRE1.4以」     | 2.ス -認証 Windows I<br>eep-bis.supercals.jp/eb<br>証の場合は、クライフ<br>さい。<br>- F認証の場合は、【<br>-<br>ー用<br>・<br>あな                                                                                                    | nternet Explorer<br>idPPIPublish/EjPPIj?ejParameter<br>アントのJREパージョンにあっ;<br>(ID/パスワード認証】を選択し<br>Cカード認証<br>Cカード認証<br>JREパージョン確認<br>たの環境(はJRE 希です                                                                                                    | ID-EjCCJ01&ejProcess<br>た【ICカード認証】ボ<br>、てください。<br>・<br>Dバスワード認証<br>す。                                                                                                    | Name=dll<br>タンを選                          |                 |
| 入札(情報サービ<br>) https://www<br>ICカード認<br>訳してくだ<br>ID/パスワー<br>JRE1.3月<br>JRE1.4以上   | ス - 認証 Windows I<br>ep-bis.supercals.jp/eb<br>証の場合は、クライフ<br>ここ<br>に認証の場合は、【<br>ー<br>二用<br>・<br>あな<br>の<br>こ注意                                                                                                    | nternet Explorer<br>idPPIPublish/EjPPIj?ejParameter<br>アントのJREパージョンにあっ;<br>(ID/パスワード認証】を選択し<br>Cカード認証<br>Cカード認証<br>JREパージョン確認<br>たの環境(はJRE 系です                                                                                                    | ID-EJCCJ01&eJProcessi<br>た【ICカード認証】ポ<br>・てください。<br>→ Bへスワード認証<br>● IDパスワード認証<br>す。                                                                                           | □ ■ × ■<br>Name=dlt ●<br>タンを選             |                 |
| ス札(情報サービ<br>) https://www.<br>ICカード認識<br>択してくだ<br>ID/パスワー<br>JRE1.3月<br>JRE1.4比上 | <ul> <li>ス -認証 Windows II</li> <li>ep-bis.supercals.jp/eb</li> <li>症の場合は、クライフ<br/>さい。</li> <li>テド認証の場合は、【</li> <li>二用</li> <li>二日</li> <li>ご注意</li> <li>切なJRE(バージョンを<br/>と、ションをしいが</li> </ul>                                                                                                    | nternet Explorer<br>idPPIPublish/EjPPIj?ejParameter<br>アントのJREパージョンにあっ;<br>(ID/パスワード認証)を選択し<br><b>Cカード認証</b><br><b>Cカード認証</b><br><b>TREパージョン確認</b><br>たの環境(はJRE 系です<br>なってりた正常に動作りまま。                                                                                                    | ID-EjCCJ01&ejProcessI<br>た【ICカード認証】ポ<br>・てください。                                                                                                    | ■<br>Name=dll<br>タンを選                     |                 |
| 1 入札情報サービ<br>1 トttps://www<br>ICカード認<br>取してくだ<br>ID/パスワー<br>JRE1.3月<br>JRE1.4以上  | <ul> <li>ス -認証 - Windows Ii</li> <li>ep-bis.supercals.jp/eb</li> <li>証の場合は、クライフ<br/>さい。</li> <li>F 認証の場合は、【</li> <li>二</li> <li>二</li></ul>                                                                                                    | nternet Explorer<br>idPPIPublish/EjPPIj?ejParameter<br>アントのJREパージョンにあっ;<br>(ID/パスワード認証]を選択し<br><b>Cカード認証</b><br><b>Cカード認証</b><br><b>Cカード認証</b><br><b>Cカード認証</b><br>この環境(はJRE 系です<br>をの環境(はJRE 系です<br>をのです。ことですと動作しまま<br>タンでウィンドウを開じてまま<br>シンでウィンドウを開じてまた。                                                                                                    | ID-EjCCJ01&ejProcessI<br>た [ICカード認証] ポ<br>. てください。                                                                                                    | ■ ■ × ■<br>Name=dl<br>タンを選<br>]           |                 |
| 入札情報サービ<br>https://www<br>IOカード認<br>択してくだ<br>ID/パスワー<br>JRE1.3月<br>JRE1.4以上      | <ul> <li>ス - 認証 - Windows II</li> <li>ep-bis.supercals.jp/eb</li> <li>証の場合は、クライフ<br/>さい。</li> <li>- ド認証の場合は、【</li> <li>コーン</li> <li>二用</li> <li>ご注意</li> <li>切なJREパージョンを<br/>場合、キャンセレば、<br/>リーンを確認の<br/>JRE1.3茶」、「REII<br/>月のパソションのARE場</li> </ul>                                                                                                    | nternet Explorer<br>idPPIPublish/EjPPIJ?ejParameter<br>アントのJREパージョンにあっ;<br>(ID/パスワード認証】を選択し<br>Cカード認証<br>Cカード認証<br>JREパージョン確認<br>たの環境(はJRE 系です<br>:選択しないと正常に動作しま<br>タンでウィンドウを開じて、こ<br>こう上、再度ICカード認証を行っ。<br>:B系」、「JRE1:7系」と以の望<br>環境をご確認くたさい。こ不明                                                                                                    | ID-EjCCJ01&ejProcessI<br>た [ICカード認証] ポ<br>.てください。<br>□ Prスワード認証<br>□ Prスワード認証<br>■ IDパスワード認証<br>す。<br>せん。正常動作しな<br>1使用のパソコンの<br>てください。<br>気がされる名、ご<br>の場合には各語認識局             | Name=dli (4)<br>タンを選<br>)                 |                 |
| I 入札債報サービ<br>I https://www<br>ICカード認識<br>択してくだ<br>ID/パスワー<br>JRE1.3月<br>JRE1.4以上 | <ul> <li>ス - 認証 Windows I<br/>ep-bis.supercals.jp/eb<br/>証の場合は、クライフ<br/>さい。<br/>- ド認証の場合は、【<br/>- ド認証の場合は、【<br/>- 「認証の場合」、【<br/>- 「認証の場合」、【<br/>- 「認証の場合」、【<br/>- 「認証の場合」、【<br/>- 「認証の場合」、【<br/>- 「認証の場合」、【<br/>- 「認証の場合」、【<br/>- 「認証の場合」、【<br/>- 「認証の場合」、【<br/>- 「認証の場合」、【<br/>- 「認証の場合」、【<br/>- 「認証の場合」、【<br/>- 「認証の場合」、「<br/>- 「<br/>- 「認証の場合」、「<br/>- 「<br/>- 「<br/>- 」、「<br/>- 」、「<br/>- 」、「<br/>- 」、「<br/>- 」、「<br/>- 」、「<br/>- 」、「<br/>- 」、「<br/>- 」、「<br/>- 」、「<br/>- 」、「<br/>- 」、「<br/>- 」、「<br/>- 」、「<br/>- 」、、<br/>- 」、「<br/>- 」、「<br/>- 」、<br/>- 」、<br/>- 、<br/>- 、<br/>- 、<br/>- 、<br/>- 、<br/>- 、<br/>- 、<br/>-</li></ul> | nternet Explorer<br>idPPIPublish/EjPPIJ?ejPorameter<br>アントのJREパージョンにあっ<br>(ID/パスワード認証】を選択し<br>(Dカード認証<br>Cカード認証<br>Cカード認証<br>Cカード認証<br>Cカード認証<br>たの環境(はJRE<br>たの環境(はJRE<br>ごろし、再度IOカード認証を行っ<br>。6系)、「JRE1.7系」と外の登<br>環境をご確認くたさい。ご不明<br>。(JRE1.6系、JRE1.7系と表示<br>ください)                                                                                                    | ID-EjCCJ01&ejProcess<br>た [ICカード認証] ポ<br>、てください。<br>シロベスワード認証<br>シロベスワード認証<br>を<br>「使用のパンコンの<br>でください。<br>を<br>示がされる場合」、<br>なわる場合」、                                          | Name=dli<br>タンを選<br>)                     |                 |
| ICカード認<br>ICカード認<br>択してくだ<br>ID/パスワー<br>JRE1.3月<br>JRE1.4以」                      | <ul> <li>ス -認証 Windows I</li> <li>ep-bis.supercals.jp/eb</li> <li>証の場合は、クライフラい。</li> <li>- F認証の場合は、【</li> <li>- F認証の場合は、【</li> <li>- 「認証の場合は、【</li> <li>- 「認証の場合は、【</li> <li>- 「認証の場合は、【</li> <li>- 「認証の場合は、【</li> <li>- 「認証の場合は、【</li> <li>- 「認証の場合は、】</li> </ul>                                                                                                    | nternet Explorer<br>idPPIPublish/EjPPIj?ejParameter<br>アントのJREパージョンにあっ;<br>(ID/パスワード認証]を選択し<br>(D/パスワード認証]を選択し<br>(Cカーギ製証<br>(Cカーギ製証<br>(Cカーギ製証<br>)<br>(Cカーギ製証<br>)<br>(Cカーギ製証<br>)<br>(Cカーギ製証<br>)<br>(Cカーギ製証<br>)<br>(Cカーギ製証<br>)<br>(Cカーギ製証<br>)<br>(Cカーギ製証<br>)<br>(Cカード認証<br>)<br>(Cカーギ製証<br>)<br>(Cカーギ製証<br>)<br>(Cカーギ製証<br>)<br>(Cカーギ製証<br>)<br>(Cカード認証<br>)<br>(Cカーギ製証<br>)<br>(Cカーギ製証<br>)<br>(Cカーギ製証<br>)<br>(Cカーギ製証<br>)<br>(Cカーギ製証<br>)<br>(Cカーギ製証<br>)<br>(Cカーギ製証<br>)<br>(Cカード認証<br>)<br>(Cカーギ製証<br>)<br>(Cカーギ製証<br>)<br>(Cカーギ<br>)<br>(Cカーギ<br>)<br>(Cカー<br>)<br>(Cカー<br>)<br>( | ID-EjCCJ01&ejProcess<br>た [ICカード認証] ボ<br>、てください。<br>・アイださい。<br>・アイズワード認証<br>・アイズワード認証<br>・<br>・<br>ロパスワード認証<br>・<br>・<br>・<br>・<br>・<br>・<br>・<br>・<br>・<br>・<br>・<br>・<br>・ | Name=dll A<br>タンを選                        |                 |
| ICカード認<br>ICカード認<br>捩してくだ<br>ID/パスワー<br>JRE1.3月<br>JRE1.4以」                      | ス -認証 Windows I<br>ep-bis.supercals.jp/eb<br>証の場合は、クライフ<br>さい。<br>- ド認証の場合は、【<br>-<br>-<br>-<br>-<br>-<br>-<br>-<br>-<br>-<br>-                                                                                                    | nternet Explorer<br>idPPIPublish/EjPPIj?ejParameter<br>アントのJREパージョンにあっ;<br>(ID/パスワード認証)を選択し<br>(D/パスワード認証)を選択し<br>(D/パスワード認証)を選択し<br>なかや認証<br>JREパージョン確認<br>たの環境(はJRE 系です<br>にの環境(はJRE 系です<br>にの環境(と)に、この<br>にの環境(はJRE 系です)<br>にの環境(はJRE 系です)<br>にの環境(は)のした。<br>にの環境(は)ののでのです。<br>にの環境(は)ののでのでのです。<br>にのです。<br>にのです。<br>にのです。<br>にの環境(は)のでのでのでのでのです。<br>にの環境(は)のでのでのです。<br>にのです。<br>にので、<br>にのです。<br>にのです。<br>にのです。<br>にので、<br>にのです。<br>にのです。<br>にのです。<br>にので、<br>にので、<br>にので、<br>にので、<br>にので、<br>にので、<br>にので、<br>にので、<br>にので、<br>にので、<br>にので、<br>にので、<br>にので、<br>にので、<br>にので、<br>にので、<br>にので、<br>にので、<br>にので、<br>にので、<br>にので、<br>にので、<br>にので、<br>にので、<br>にの。<br>にので、<br>にので、<br>にの。<br>にので、<br>にので、<br>にのので、<br>にのので、<br>にのので、<br>にので、<br>にのので、<br>にのででのので、<br>でのので、<br>ででので、<br>にのので、<br>にのので、<br>にののででのので、<br>にののででのので、<br>ででのでのでので、<br>にのののでででのでのでのでのでのででのでのでのでのでのでのでのでのでのでのでの                                                                                                    | TD-EjCCJ01&ejProcessi<br>た [ICカード認証] ポ<br>ってください。<br>レバスワード認証<br>しバスワード認証<br>す。<br>せん。正常動作しな<br>ご供用のドリコンの<br>てください。<br>でください。<br>の場合には各記証局<br>される場合は、                        | ■ ■ × ■                                   |                 |
|                                                                                  | <ul> <li>ス - 認証 Windows II</li> <li>ep-bis.supercals.jp/eb</li> <li>症の場合は、クライフ<br/>さい。</li> <li>すられ、クライフ<br/>さい。</li> <li>すられ、</li> <li>二用</li> <li>ご注意</li> <li>切なJRE1/「ションを確認の<br/>JRE1.3条」、「JRE1.<br/>用のパソコンのJRE4</li> <li>メロックノアンのJRE4</li> <li>オーシンロノボ</li> <li>E1.4以上用にお進み</li> </ul>                                                                                                    | nternet Explorer<br>idPPIPublish/EjPPIj?ejParameter<br>アントのJREパージョンにあっ)<br>(ID/パスワード認証]を選択し<br><b>Cカード認証</b><br><b>Cカード認証</b><br><b>Cカード認証</b><br><b>JREパージョン確認</b><br>たの環境(はJRE 茶です<br>にの環境(はJRE 茶です<br>にの環境(はJRE 茶です<br>にのです。と下りた間にて、ま<br>タンでウィンドウを聞じて、ま<br>タンでウィンドウを聞じて、ま<br>タンでウィンドウを聞じて、ま<br>タンです。こ下りと聞いて、ま<br>、この環境(はJRE 茶です)                                                                                                    | 1D-EjCCJ01&ejProcessI<br>た [ICカード認証] ポ<br>・てください。<br>・ ロバスワード認証<br>ま。<br>せん。正常動作しな<br>ご使用のパソコンの<br>てください。<br>さかられる場合。ご<br>の場合には各認証局<br>される場合は、                               | ■ × ■                                     |                 |
| ICカード認<br>ICカード認<br>現してくだ<br>ID/バスワー<br>JRE1.3月<br>JRE1.4比」                      | <ul> <li>ス -認証 - Windows II</li> <li>ep-bis.supercals.jp/eb</li> <li>証の場合は、クライフ<br/>さい。</li> <li>- ド記記の場合は、【</li> <li>二用</li> <li>ご注意</li> <li>切なJREパージョンを<br/>場合、キャンセルボ<br/>場合、キャンセルボ<br/>周辺の、「シーンを確認の<br/>してにしていた。</li> </ul>                                                                                                    | nternet Explorer<br>idPPIPublish/EjPPIJ?ejParameter<br>アントのJREパージョンにあっ<br>(ID/パスワード認証)を選択し<br>Cカード認証<br>Cカード認証<br>JREパージョン確認<br>たの環境(はJRE 系です<br>たの環境(はJRE 系です<br>に関係しないと正常に動作しま<br>っと、再度ICカード認証を行っ<br>。の現代したいと正常に動作しま<br>うと、再度ICカード認証を行っ<br>。の現代したいと正常に動作しま<br>うと、再度ICカード認証を行っ<br>。の現代したいと正常に動作しま<br>うと、再度ICカード認証を行っ<br>。の現代したいと正常に動作しま<br>うと、再度ICカード認証を行っ<br>。                                                                                                    | D-EjCCJ01&ejProcessI<br>た [ICカード認証] ボ<br>てください。<br>・<br>・<br>レバスワード認証<br>す。<br>せん。正常動作しな<br>ご使用のバソコンの<br>てください。<br>まずかられる場合、ご<br>の場合には各記記局<br>される場合は、                        | Name-dli 4<br>タンを選                        |                 |
| I 入札債報サービ<br>I D カー F 認識<br>捩してくだ<br>ID / パスワー<br>JRE1.3月<br>JRE1.4以上            | <ul> <li>ス -認証 Windows I</li> <li>ep-bis.supercals.jp/eb</li> <li>症の場合は、クライフラン()</li> <li>テレンション()</li> <li>- F認証の場合は、【</li> <li>ー 「認証の場合は、【</li> <li>ー 「認証の場合は、【</li> <li>ー 「認証の場合」は、【</li> <li>ー 「認証の場合」、【</li> <li>ー 「認証の場合」、</li> <li>ー 「認証の場合」、「</li> <li>ー 「</li> <li>ー 「</li> <li>ー 「</li> <li>ー 「</li> <li>ー 「</li> <li>ー 「</li> <li>ご注意</li> <li>切なJRE() 「</li> <li>ー ンマン()</li> <li>ボーン()</li> <li>ー 「</li> <li>ー 「</li></ul>                                                                                                    | nternet Explorer<br>idPPIPublish/EjPPIJ?ejParameter<br>アントのJREパージョンにあっ)<br>(ID/パスワード認証)を選択し<br><b>Cカード認証</b><br><b>Cカード認証</b><br>JREパージョン確認<br>たの環境(はJRE 系です<br>ごろうに、「JRE1.7系」と少の意<br>現象ンでヴィンドウを閉じて、すっ<br>の一、「JRE1.7系」と少の意<br>現象とではないと正常に動作しま<br>タンでウィンドウを閉じて、すっ<br>の一、「JRE1.7系」と少の意<br>現象とではない、JRE1.7系と表示<br>ください)                                                                                                    | 1D-EjCCJ01&ejProcess<br>た [IOカード認証] ポ<br>ってください。<br>シロバスワード認証<br>シロバスワード認証<br>す。<br>せん。正常動作しな<br>ごください。<br>気がされる場合。ご<br>なりまれる場合は、                                            | ■ ■ × ■<br>Name=dli ●<br>タンを選<br>]<br>]   |                 |

②操作途中で、以下の画面が表示されることがありますが、その場合は、以下のチェックボックスを2 か所チェックのうえ、[実行]を押下して下さい(次回以降表示されなくなります)。

| Javaセキュリティ警告                                                                                                    |
|----------------------------------------------------------------------------------------------------|
| このアプリケーションを実行しますか。<br>ご使用のバージョンのJavaは安全ではなく、次の場所からアプ<br>リケーションが実行権限をリクエストしています。<br>場所: www.ep-bis.supercals.jp//EjPPlj?ejParameterl |
| このアプリケーションを停止する場合は「 <b>取消</b> 」を、アプリケーションの続行を許可す<br>る場合は「 <b>実行</b> 」をクリックしてください。                                                   |
| 下のボックスを選択し、「実行」をクリックしてアプリケーションを起動します<br>▶ リンクを受け入れて、このアプリケーションを実行します。<br>実行 更新 取消                                                   |
|                                                                                                    |